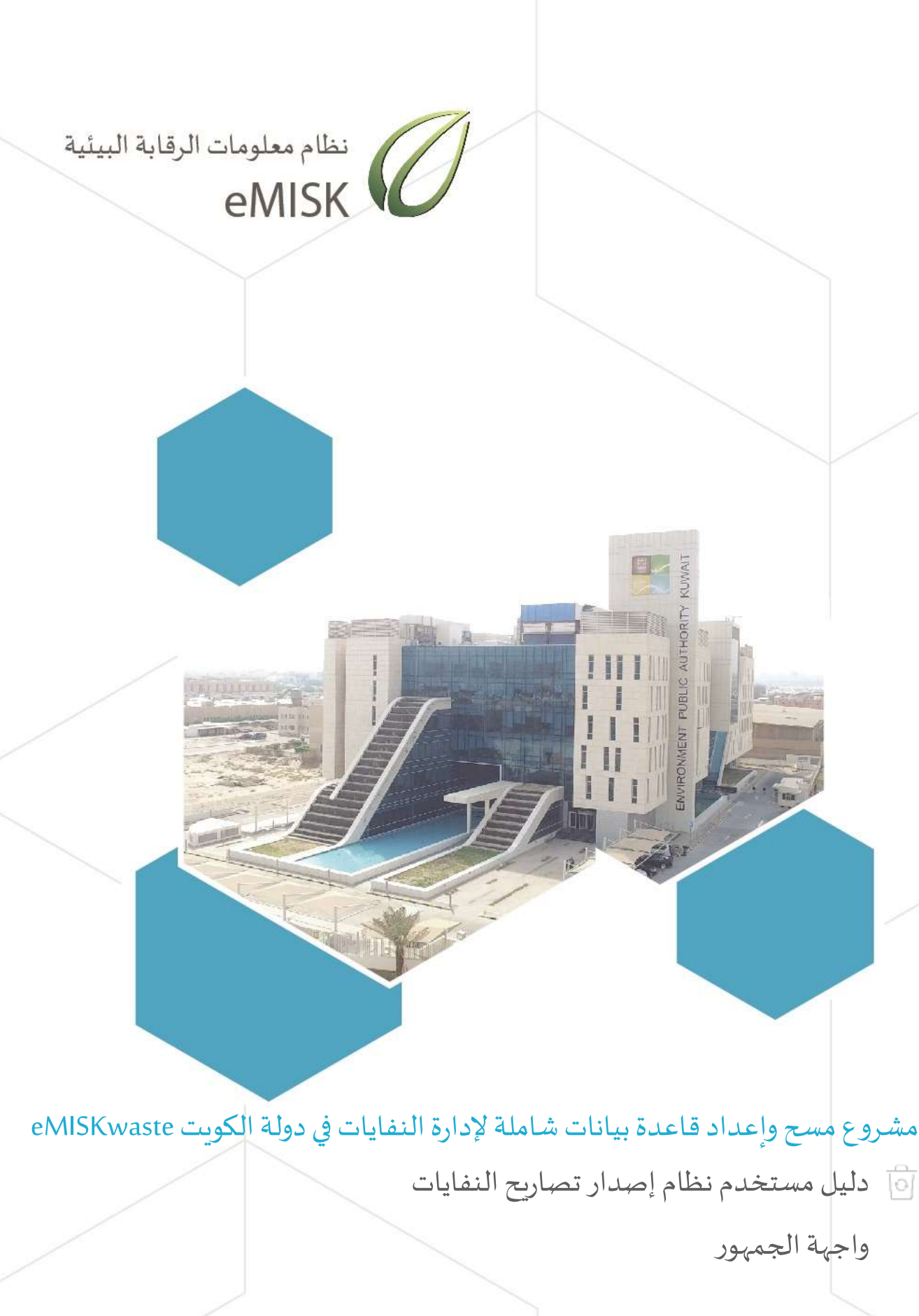

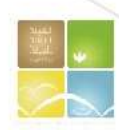

الهيئة العامة للبيئة - دولة الكويت إدارة المخلفات

# دليل مستخدم نظام إصدار تصاريح النفايات – واجهة الجمهور

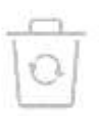

## الفهرست

| 4                                     | مقدمة     |
|---------------------------------------|-----------|
| ميم الدليل                            | كيفية تقس |
| لمستخدمة                              | الخطوط ا  |
| نظام إصدار تصاريح النفايات            | فصل 1:    |
| الوصول إلى نظام إصدار تصاريح النفايات | 1.1       |
| انشاء حساب جدید                       | فصل 2:    |
| إنشاء حساب جديد للشركة                | 2.1       |
| تسجيل الدخول                          | فصل 3:    |
| تسجيل الدخول 11                       | 3.1       |
| استعادة كلمة المرور 12                | 3.2       |
| طلب تصريح جديد                        | فصل 4:    |
| إدخال بيانات طلب تصريح جديد           | 4.1       |
| إدارة التصاريح 17                     | فصل 5:    |
| إدارة تصاريح التصدير                  | 5.1       |
| إضافة شحنة جديدة لتصريح تصدير         | 5.1.1     |
| إدارة تصاريح الاستيراد                | 5.2       |
| إضافة شحنة جديدة لتصريح استيراد       | 5.2.1     |
| عرض الإشعارات                         | فصل 6:    |
| تحديث البيانات                        | فصل 7:    |
| تحديث بيانات المستخدم                 | 7.1       |
| تغيير كلمة المرور                     | فصل 8:    |

#### مقدمة

يقدم هذا الدليل شرحًا تفصيلياً عن كيفية استخدام واجهة الجمهور الخاصة بنظام إصدار تصاريح النفايات والذي تم تطويره ضمن مشروع مسح وإعداد قاعدة بيانات شاملة لإدارة النفايات في دولة الكويت eMISKwaste تحت إشراف إدارة المخلفات بالهيئة العامة للبيئة بدولة الكويت.

|                                 |                                               |                                                                   | نظام إصدار<br>مصوا تضاريح التفايات                                                  |   |
|---------------------------------|-----------------------------------------------|-------------------------------------------------------------------|-------------------------------------------------------------------------------------|---|
|                                 |                                               | in and                                                            | -                                                                                   |   |
| مالى لحدر والمليزات المالية. عن | الشحيات بي<br>عمل شرعة الشاقي ،<br>مشتقيل بين | التقايلات والإفراح عن<br>يله سند سله نوه تدويد .<br>يون<br>سيريسي | نظام إصدار تصاریح<br>بواید اختروییه مقدمه من اند<br>رمدار التمین اختمه بهم اند<br>ا | J |
|                                 | alia                                          |                                                                   |                                                                                     |   |
| يېراد تقايات<br>سره نوره        | إمدار تمريح (سا<br>يسر رسرانسريج              | تمريح المديم تقايات<br>مرة تمارج تعمر سناد                        | ( (faut) )<br>(                                                                     |   |

شكل 1: الصفحة الرئيسية لنظام إصدار تصاريح النفايات

ويتيح هذا النظام للشركات التي تعمل في مجالي تصدير واستيراد النفايات التسجيل لدى الهيئة العامة للبيئة وتسجيل طلبات تصاريح الاستيراد والتصدير وبيانات الشحنات.

هذا الدليل موجه لمستخدمي واجهة الجمهور الخاصة بنظام إصدار تصاريح النفايات. ويشرح هذا الدليل كيفية:

- 1. الوصول إلى النظام
- 2. إنشاء حساب جديد
  - تسجيل الدخول
- 4. طلب تصريح جديد
  - إدارة التصاريح
- 6. عرض الإشعارات
- 7. تحديث البيانات
- ٤. تغيير كلمة المرور

#### كيفية تقسيم الدليل

ينقسم هذا الدليل إلى 8 فصول كما هو موضح في الجدول التالي.

| محتوى الفصل                                                                     | اسم الفصل                  |   |
|---------------------------------------------------------------------------------|----------------------------|---|
|                                                                                 |                            |   |
| كيفية الوصول إلى النظام وعرض الصفحة الرئيسية.                                   | نظام إصدار تصاريح النفايات | 1 |
| تسجيل حساب جديد للشركة وإدخال بيانات الشركة<br>وإرسالها للاعتماد بواسطة الهيئة. | إنشاء حساب جديد            | 2 |
| تسجيل الدخول واستعادة كلمة المرور.                                              | تسجيل الدخول               | 3 |
| تسجيل طلب تصريح استيراد أو تصدير جديد للشركة<br>وإرساله للاعتماد بواسطة الهيئة  | طلب تصريح جديد             | 4 |
| إدارة تصاريح تصدير واستيراد النفايات.                                           | إدارة التصاريح             | 5 |
| عرض الإشعارات التي يرسلها النظام.                                               | عرض الإشعارات              | 6 |
| تحديث بيانات المستخدم والشركة                                                   | تحديث البيانات             | 7 |
| تغيير كلمة مرور النظام القديمة بكلمة جديدة                                      | تغيير كلمة المرور          | 8 |

#### الخطوط المستخدمة

يشرح الجدول التالي التنسيقات المستخدمة في هذا الدليل وما يرمز إليه كل مصطلح:

| مثال                                      | الشرح                                                                                                    | التنسيق                               |
|-------------------------------------------|----------------------------------------------------------------------------------------------------|---------------------------------------|
|                                           |                                                                                                    |                                       |
| انقر فوق إنشاء حساب جديد                  | يمثل أسماء الأزرار ومربعات النص<br>والقوائم المنسدلة وعلامات التبويب<br>وأسماء الصفحات والروابطالخ.<br>مدخلات المستخدم | خط سميك                               |
| للوصول إلى النظام اتبع الخطوات<br>التالية | الكلمات أو الأفعال المؤكد عليها                                                                                        | <u>خط سمیك مائل تحته</u><br><u>خط</u> |

## فصل 1: نظام إصدار تصاريح النفايات

يتيح النظام إنشاء الحسابات الجديدة للشركات التي تعمل في مجال تصدير واستيراد النفايات وتقديم طلبات وإدارة التصاريح.

## 1.1 الوصول إلى نظام إصدار تصاريح النفايات

للوصول إلى النظام اتبع الخطوات التالية:

في حقل العنوان URL في المتصفح الخاص بك، ادخل العنوان التالي:

/https://enterprise.emisk.org/eMISKWastePermitManagement

تظهر الصفحة الرئيسية للنظام، والتي تتيح إنشاء الحسابات الجديدة والدخول على الحسابات الموجودة بالفعل.

| - | لظام إصدار<br>تصاريح النفايات                                                                                                    | <u>11</u> |
|---|----------------------------------------------------------------------------------------------------|-----------|
|   | الم (صدار تصاريح التمايات والمراج عن الشطات<br>والجروديوم من الشاعد الله معالية معالية معالية معالية معالية معالية معالية معالية معالية معالية معالية معالية م                                                                                                    |           |
| - |                                                                                                    | -         |
|   | Jack Inc. in the interview of the set of the set of the |           |

شكل 2: صفحة نظام إصدار تصاريح النفايات

#### فصل 2: إنشاء حساب جديد

لإنشاء حساب جديد، ادخل بيانات المستخدم والشركة وقم بإرسالها للاعتماد.

#### 2.1 إنشاء حساب جديد للشركة

#### لإنشاء حساب جديد اتبع الخطوات التالية:

على الصفحة الرئيسية للنظام، انقر فوق إنشاء حساب جديد.

|                                                                                                    | نظام إصدار<br>تصاريح النفايات                                                                                                    |
|----------------------------------------------------------------------------------------------------|----------------------------------------------------------------------------------------------------|
|                                                                                                    |                                                                                                    |
| ملقهي مجاني تصدير واستليزاد النفازات س                                                                                                    | لظام إصدار تصاريح التقايات والإفراج عن الشحنات<br>برابة الخبرينية مفتعة من الفيلة العامة للبناة نواة الخرين المخن الفركان العاد<br>رمدار التعاريج الداعة بمر الخبرونا |
| Construction of the second second sec |                                                                                                    |
|                                                                                                    |                                                                                                    |

شکل 3: إنشاء حساب جديد

تظهر صفحة **إنشاء حساب جديد**.

| مشروع مسح وإعداد قاعدة بيانات شاملة لإدارة النفايات في دولة الكويت eMISKwaste | 1 |  |
|-------------------------------------------------------------------------------|---|--|
|-------------------------------------------------------------------------------|---|--|

|                                                                                                    | نظام إصدار<br>ساحيات  |
|----------------------------------------------------------------------------------------------------|-----------------------|
|                                                                                                    | إنشاء حساب جحيد       |
| esuit atu                                                                                                    | attic finalem         |
| The second second second second second second second second second second second second second second second se                                                                                                    | Satura pop            |
| (Intrastit Title 🗸                                                                                                    | V has next state      |
| An Inches Providence                                                                                                    | tanan.                |
| Tutte temperar 🗸                                                                                                    | 200105000             |
| and the second second sec                                                                                                    | 9111-19-19-19-        |
|                                                                                                    | S. And all Press      |
|                                                                                                    | nan biqtecume Apagana |
| "10.117 (0.1.7 up 10.0                                                                                                    | 1000                  |
| ana para series series acces                                                                                                    | الا حملي -            |
| The second second second second second second second second second second second second second second second se                                                                                                    | والمرجات المدارك      |
| 2019-03-10                                                                                                    | an analas 🗸           |
| 1010 Back                                                                                                    | Charlen .             |
| Q. 100000 V                                                                                                    | Schelere 🗸            |
| the second second second second second second second second second second second second second second second s                                                                                                    | 24 day (24            |
| unit and GM-2.88 - pair - tanké shitar                                                                                                    | account of            |
| ميومرينه المدد                                                                                                    | rational and a        |
| Turneter Turneter                                                                                                    |                       |
| 44720101 20.00784.0                                                                                                    |                       |
|                                                                                                    | the feet of           |
| 1-1-1-1-1-1-1-1-1-1-1-1-1-1-1-1-1-1-1-1-                                                                                                    |                       |
|                                                                                                    |                       |
| *                                                                                                    |                       |
| and a set of the set of the set o                                                                                                    |                       |
| Tarrest and                                                                                                    |                       |
|                                                                                                    |                       |
| $\label{eq:constraint} (-1) = \sum_{i=1}^{n-1} (-1) = \sum_{i=1}^{n-1} (-1) =$ |                       |
| and a second second sec                                                                                                    |                       |
| Tabletic Sciences                                                                                                    |                       |
|                                                                                                    |                       |
|                                                                                                    |                       |
| KEQEN<br>distribution<br>distribution                                                                                                    |                       |
|                                                                                                    | •                     |
|                                                                                                    |                       |

شكل 4: صفحة إنشاء حساب جديد

## مشروع مسح وإعداد قاعدة بيانات شاملة لإدارة النفايات في دولة الكويت eMISKwaste

- ادخل بيانات المستخدم مثل الاسم وبريده الإلكتروني والهاتف وكلمة المرور.
- 3. ادخل بيانات الشركة مثل الاسم باللغتين العربية والإنجليزية ورقم الرخصة التجارية وصورتها وتاريخ انتهاءها والرقم الآلى للشركة والمخزن وعنوانهما وموقعهما.

| عند إدخال الرقم الألي للشركة أو الرقم الآلي للمخزن يظهر العنوان والموقع تلقائيًا | • | alianda |
|----------------------------------------------------------------------------------|---|---------|
| ويمكنك تعديلهما.                                                                 |   |         |

- ادخل كلمة التحقيق.
- 5. ثم انقر فوق **تسجيل**.

تظهر رسالة تفيد أن طلب تسجيل الشركة قيد المراجعة.

| Contains) were being being |                                                                    | الهينّة العامة للبينّة - إدارة المخلفات<br>المام إدارة نسايم النفيات بالمبله العامة للبينة |
|----------------------------|--------------------------------------------------------------------|--------------------------------------------------------------------------------------------|
|                            | الشاه حملت حجنت                                                    |                                                                                            |
|                            | ليروسان بالبك بنداع إلى الفيلة الفاعة تتبله                        |                                                                                            |
|                            | سيلم مراجعة بالتنك واعتيام إرابنال الموافقة عبر البريد الإلدائروني |                                                                                            |
|                            | من فضلك اصمة البنا الذليجي في الصمحة الرئيسية:                     |                                                                                            |
|                            |                                                                    |                                                                                            |
|                            |                                                                    |                                                                                            |
|                            |                                                                    |                                                                                            |
|                            |                                                                    |                                                                                            |
|                            |                                                                    |                                                                                            |
|                            |                                                                    |                                                                                            |
|                            |                                                                    |                                                                                            |

شكل 5: طلب تسجيل الشركة قيد المراجعة

#### فصل 3: تسجيل الدخول

يتيح النظام تسجيل الدخول لإدارة وتحديث بيانات الشركة والنفايات وعرض الإشعارات.

3.1 تسجيل الدخول

لتسجيل الدخول، اتبع الخطوات التالية:

1. على الصفحة الرئيسية للنظام، انقر فوق تسجيل الدخول.

| all a | -5                                                        | إصدار<br>ج النفايات                                                                                    | نظام  <br>المارير                        |
|-------|-----------------------------------------------------------|----------------------------------------------------------------------------------------------------|------------------------------------------|
|       |                                                           |                                                                                                    |                                          |
|       | يحكانة<br>الشركان الشناء في مداني تعدير وسنيراد المفات من | ار تصاريح التقايات والإفراح عن الت<br>محمد من اسبله السلة البلة بردة اخريد المدير<br>ادمة بعر الكررميا | نظام (صد<br>رواه اختروها<br>رواه اختروها |
|       | C antimatik                                               | U Later base ()                                                                                        | a la la la la la la la la la la la la la |

شكل 6: تسجيل الدخول

تظهر صفحة تسجيل الدخول.

|     |                                        | نظام إصدار<br>سيويين |
|-----|----------------------------------------|----------------------|
|     | تىمچىنى ئىدلارى<br>الىزىد ئۇلىتىرىرىي" |                      |
|     | agatination ✓                          |                      |
| 1 A | تا نمیں<br>دفتور                       |                      |
|     | Typed dath cause<br>area constant      |                      |

شكل 7: صفحة تسجيل الدخول

- ادخل البريد الإلكتروني وكلمة المرور في مربعات النص الخاصة بكل منهما.
- .3 لحفظ بيانات الدخول الخاصة بك على النظام، حدد مربع اختيار تذكرني.
  - 4. انقر فوق **دخول**.

#### 3.2 استعادة كلمة المرور

في حالة نسيان كلمة المرور، يمكنك استعادتها عن طريق بريدك الإلكتروني.

لاستعادة كلمة المرور ، اتبع الخطوات التالية:

1. على الصفحة الرئيسية للنظام، انقر فوق تسجيل الدخول.

تظهر صفحة **تسجيل الدخول**.

2. انقر فوق نسيت كلمة المرور ؟.

تظهر صفحة نموذج استرجاع كلمة المرور.

| ALL ALL ALL ALL ALL ALL ALL ALL ALL ALL | نظام إصدار<br>تصاريح الثفايات                          |
|-----------------------------------------|--------------------------------------------------------|
|                                         | هل نسيت كلفة المرور ؟                                  |
|                                         | البريد الإلكتروني.<br>(1990-1993) (1993) (1993) (1993) |
|                                         | مُسال الرفيط إلى اليزيد الرائطيواني 🚽                  |

شكل 8: صفحة نموذج استرجاع كلمة المرور

- أدخل البريد الإلكتروني في مربع النص الخاص بذلك.
  - انقر فوق ارسال الرابط إلى البريد الإلكتروني.

تظهر رسالة تأكيد إرسال الرابط إلى بريدك الإلكتروني لتغيير كلمة المرور.

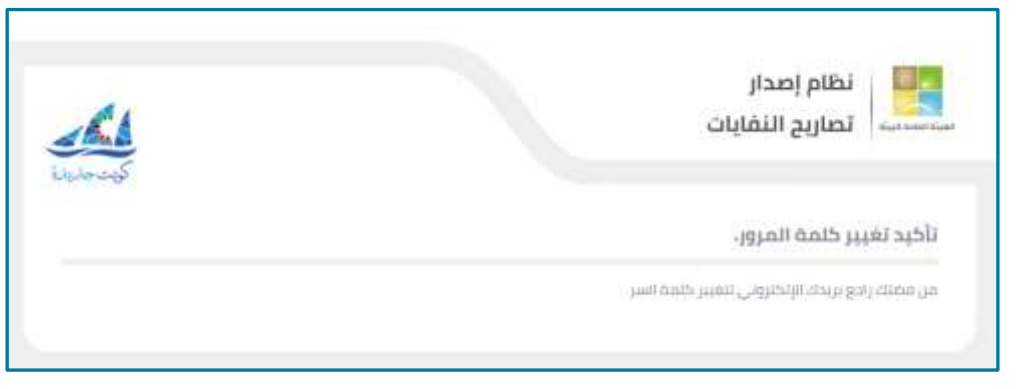

شكل 9: تأكيد إرسال رابط تغيير كلمة المرور

4. انقر فوق الرابط الذي تم إرساله.

تظهر صفحة إعادة تعيين كلمة المرور.

eMISKwaste مسح وإعداد قاعدة بيانات شاملة لإدارة النفايات في دولة الكويت eMISKwaste

| لاعامة للبيئة - إدارة المخلفات<br>ساري النابات بانعرته العامة لاييته                                                                                                    | الهيئة ا<br>معم بديون |
|----------------------------------------------------------------------------------------------------|-----------------------|
| إعادة تعيين كلمة المرور                                                                                                    |                       |
| gatad                                                                                                    |                       |
|                                                                                                    |                       |
| mint-setti                                                                                                    |                       |
| ······································                                                                                                    |                       |
| (The second second seco |                       |
|                                                                                                    |                       |
|                                                                                                    |                       |

شكل 10: إعادة تعيين كلمة المرور

- ادخل كلمة المرور وتأكيدها.
  - 6. ثم انقر فوق **تغيير**.

تظهر رسالة تأكيد تغيير كلمة المرور.

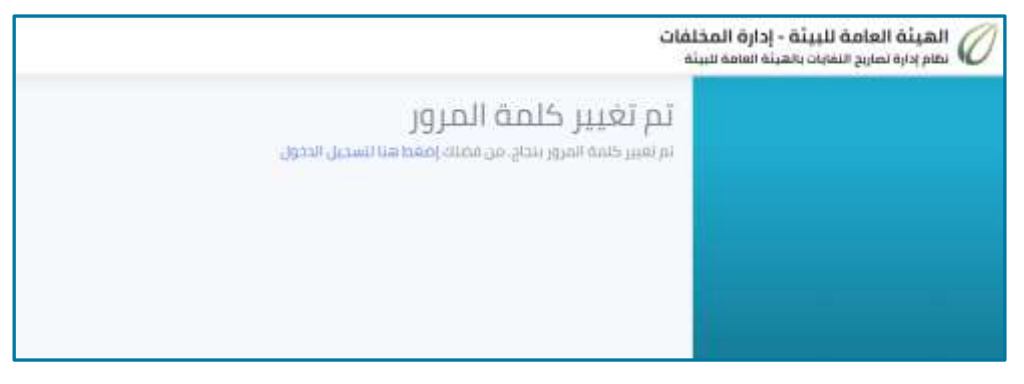

شكل 11: تأكيد تغيير كلمة المرور

## فصل 4: طلب تصريح جديد

يتيح لك النظام إدخال بيانات طلب تصريح جديد وإرفاق الوثائق المطلوبة.

4.1 إدخال بيانات طلب تصريح جديد

لطلب تصريح جديد، اتبع الخطوات التالية:

1. بعد تسجيل الدخول على النظام، انقر فوق طلب تصريح جديد.

| كوب جديد | نظام إصدار<br>تصاريح النفايات                                     |
|----------|-------------------------------------------------------------------|
|          | مرحياً أحمد محمود<br>سم الشرخة سيما السناميل، خوذ الفرخة EPH-0036 |
|          | طلب تعريج جديد 🧃 إدارة التعاريج                                   |

شکل 12: طلب تصریح جدید

تظهر صفحة طلب تصريح جديد.

| tar our way Caller            | لمختفات<br>ه سینه                                                                                                    | الهيئة العامة للبيئة - إدارة ال<br>تعمر إدرة تماريج العابية العام |
|-------------------------------|----------------------------------------------------------------------------------------------------|-------------------------------------------------------------------|
| Channel and the second second | The state of the second second s | طلب تمريح جديد                                                    |
|                               |                                                                                                    | ومعاطرين                                                          |
| ب بمربع دخید                  |                                                                                                    | Junits Hinney                                                     |
|                               | frigure lineares                                                                                                    | تماريح الإستيراد                                                  |
|                               |                                                                                                    | • ceptain                                                         |
|                               |                                                                                                    | olimitansi.                                                       |
|                               |                                                                                                    | لغيرر خلصة المروج                                                 |
|                               |                                                                                                    |                                                                   |

شكل 13: اختيار نوع التصريح

- من القائمة المنسدلة اخترنوع التصريح، اختر نوع التصريح الذي ترغب في طلبه.
  - املأ البيانات المطلوبة.

ملاحظة

عند اختيار وسيلة النقل، تظهر المنافذ الخاصة بهذا النوع فقط في القائمة المنسدلة المنفذ المراد التصدير منه.

- 4. ارفع الملفات المطلوبة.
- .5 اختر نوع النفايات طبقاً للقائمة (أ) و (ب).

دليل مستخدم نظام إصدار تصاريح النفايات

وMISKwaste مسح وإعداد قاعدة بيانات شاملة لإدارة النفايات في دولة الكويت eMISKwaste

6. ثم انقر فوق إرسال الطلب.

| للب تصريح تصدير نفايات                                                                                                    |                   |                                                                                                    |
|----------------------------------------------------------------------------------------------------|-------------------|----------------------------------------------------------------------------------------------------|
| Minute Displaying Disputit                                                                                                    |                   | ، بوليمنة الثانين                                                                                                    |
| 🖌 شرخه إعادة الأحرم                                                                                                    |                   | - Alle page da                                                                                                    |
| الأسكار المستورية الإنجابي رزاد                                                                                                    |                   | Stratight constraints and an end                                                                                                    |
| Herycling Company 🖌                                                                                                    |                   | ميرون من المتبد التي                                                                                                    |
| ACCESS OF A DECKS                                                                                                    |                   |                                                                                                    |
| 20 J                                                                                                    |                   | "Parallel in the second second s                                                                                                    |
| 12 AU                                                                                                    |                   | and Bull 7 and Topol Const Tableton.                                                                                                    |
| al mater.                                                                                                    |                   | ngroan agus the Jiple*                                                                                                    |
| unarna han offi                                                                                                    | -                 | Cate got 2 Mil, 20201005, 0001, MEW (of                                                                                                    |
| ارهر ۲ اینفنین هما اینفسه مل                                                                                                    | (lain)            | سميند البلاء مخطفة دولي العرق <u>لل وج</u> ديرة.                                                                                                    |
| 144 – الشراف التي بحق في ترضيها فرضا<br>الصحيح عدا الحواد المقار النفا في غدا ال                                                                                              | inspirates of     | many figure for a first state                                                                                                    |
| (VALMERAZIN 1/10)                                                                                                    |                   | Scotte de Terre Scotte de                                                                                                    |
|                                                                                                    |                   | ی رفع منف                                                                                                    |
| 100 000000000000                                                                                                    | 1250              | التبتة إحتال للبالية من مائليز يستعد على السلام البالعة البيئة                                                                                                    |
| are to around over relative Ta                                                                                                    | him               | ana paga A                                                                                                    |
| ە ئىلىكى بىلىكى بىلىكى بىلىكى بىلىكى بىلىكى بىلىكى بىلىكى بىلىكى بىلىكى بىلىكى بىلىكى بىلىكى بىلىكى بىلىكى بىلى<br>بىلىكى ئىڭ ئىلىكى بىلى بىلىكى بىلى بىلىكى بىلى بىلىكى بىلى | printing polities | 1 had seen                                                                                                    |
| الورسان التشوق غير المحتوة على مخبلات<br>منافر بتقبله أو ميريات أخراجه تنتقد الأخرار                                                                                          | of Amine          | ALA SAL                                                                                                    |
| يمتره، خطرة (انحط الأبيد 1) الأبياة في المائه.<br>محمد ال                                                                                                    | م المدالية.       | Contract Street in the second street in the second street in the second |
| 1                                                                                                    |                   | *mapping Harden (1997)                                                                                                    |
| din Beetitic+                                                                                                    | 67                | رجمه بسرین لانو                                                                                                    |
| Sown - Williad 😪                                                                                                    | *                 | فوامر القراء / العليه، إن ودلا                                                                                                    |
| arrest fac                                                                                                    |                   | this gap div                                                                                                    |
| ۹. ایند می مشم البون                                                                                                    |                   | Inter Sector                                                                                                    |
| Obum - Louis [7]                                                                                                    | 1                 | اردى تحسل التمواج والابتلاء ورمن فتوره هوارة عنه                                                                                                    |
| Rametaigant (Januard 🗌                                                                                                    |                   | المركزية, 2000-2006, 2001 ماريخ مالف الم                                                                                                    |
| - ինչ պատուպանընկանը։                                                                                                    | French faug       |                                                                                                    |
| and Retardschards                                                                                                    |                   | יייבעל אנהן.<br>הייבה, ג'רווע (הנוגעה אישה הנוגע היינע הנוגע)                                                                                                    |
| ferrene - tataled 22                                                                                                    |                   | Stream Street                                                                                                    |
| Andra - Balla Ma                                                                                                    |                   |                                                                                                    |
| *Just alon                                                                                                    |                   | sanit pini *2000                                                                                                    |
| :i50. 💙                                                                                                    | 1                 | and the other parts of the other of the other of the other                                                                                                    |
| have good light from                                                                                                    |                   | and but as increased of a second black                                                                                                    |
| 🖌 المالقي                                                                                                    | -                 | مستند التدلص من المدامات                                                                                                    |
| *studied as to pay                                                                                                    |                   | ې زه و مله،                                                                                                    |
| 2021-01-15 🗸                                                                                                    |                   |                                                                                                    |
| ارىچ سابە است.+                                                                                                    |                   |                                                                                                    |
| 2021-07-15 🖌                                                                                                    |                   |                                                                                                    |
| *stait one                                                                                                    |                   |                                                                                                    |
| والمحجي ستم المسرية كالمالية الأربط المعاد                                                                                                    | و مال کر          |                                                                                                    |
| ashiri anii 🕹                                                                                                    |                   |                                                                                                    |
| Satté Ber                                                                                                    |                   |                                                                                                    |
| 2365 🗸                                                                                                    |                   |                                                                                                    |
| HT Could                                                                                                    |                   |                                                                                                    |
| 543 🗸                                                                                                    |                   |                                                                                                    |
| "Designed integral as                                                                                                    |                   |                                                                                                    |
| <b>∓</b> ✓                                                                                                    |                   |                                                                                                    |
| است. من النمانية:                                                                                                    |                   |                                                                                                    |
|                                                                                                    |                   |                                                                                                    |

شكل 14: طلب تصريح تصدير نفايات

دليل مستخدم نظام إصدار تصاريح النفايات

تظهر نافذة **تأكيد** المنبثقة.

| ×     | تأكيد                                           |
|-------|-------------------------------------------------|
|       | √ أقر بأن جميع البيانات والمرفقات المقدمة صحيحة |
| إلغاء | تأكيد                                           |

شكل 15: تأكيد طلب تصريح تصدير نفايات

- 7. حدد مربع اختيار أقربأن جميع البيانات والمرفقات المقدمة صحيحة.
  - 8. ثم انقر فوق **تأكيد**.

تظهر رسالة تأكيد إرسال الطلب.

| الهيئة العامة للبينة - إدارة المخلفات المحلفات |
|------------------------------------------------|
| anay gener                                     |
|                                                |
| تسريح التسجير                                  |
| taija Natatet                                  |
| <ul> <li>Crepnik)</li> </ul>                   |
| مصية البيانات                                  |
| الميبر جلسة الفرور                             |
|                                                |
|                                                |
|                                                |

شكل 16: تأكيد إرسال الطلب

#### فصل 5: إدارة التصاريح

يتيح هذا القسم إدارة تصاريح التصدير والاستيراد وإضافة الشحنات وإرسالها للاعتماد.

## 5.1 إدارة تصاريح التصدير

يمكنك عرض تصاريح التصدير والبحث عن تصاريح في القائمة وترتيب القائمة وإضافة الشحنات.

#### لإدارة تصاريح التصدير ، اتبع الخطوات التالية:

- 1. بعد تسجيل الدخول على النظام، انقر فوق إدارة التصاريح، ثم اختر تصاريح التصدير.
  - أو من قائمة النظام يمين الصفحة، انقر فوق إدارة التصاريح، ثم تصاريح التصدير.

#### تظهر صفحة إدارة تصاريح التصدير والتي تعرض قائمة بتصاريح التصدير وبيانات وحالة كل تصريح.

| tar our saie (Cales) |                                               |                               | الهيئة العامة للبيئة - إدارة المخلفات<br>نهم ردره سريع العايت بالعيلة العامة البيئة                                                                                                    |
|----------------------|-----------------------------------------------|-------------------------------|----------------------------------------------------------------------------------------------------|
|                      | المع الشيكة بيات المنتجل. وي الشيكة بالت      |                               | and place and                                                                                                    |
|                      |                                               |                               | - japan pinaga                                                                                                    |
|                      | إدارة تصاريح التسدير                          |                               | statutilades                                                                                                    |
|                      | <ul> <li>Ipanal skies</li> </ul>              | ites single forming by the    | تصريح الإسليزاد                                                                                                    |
|                      |                                               | 1 and the Party of            | 🙂 estady                                                                                                    |
|                      | #0.00 0.00 0.00 miles                         | Reards Manufacts              | Internal Italia                                                                                                    |
|                      | la fiund)                                     | sippi mid higo                |                                                                                                    |
|                      | ريوب تخطر فلناغذك                             | نوع التشاوت                   | تغيير ضعة المرور                                                                                                    |
|                      |                                               | tous make make                | a and a second second sec |
|                      | 16-05/2021                                    | تاريخ طنب التنمريج            |                                                                                                    |
|                      | Nethernorg                                    | تاريخ إللماء ستحية<br>الأصريح |                                                                                                    |
| 6223                 |                                               | 674 0036 ENTHERE              |                                                                                                    |
|                      | Aurus)                                        | الشرطة المستورحة              |                                                                                                    |
|                      | mitte                                         | right Rewlater                |                                                                                                    |
|                      | the contract of the state of the state of the | rinterio filos                |                                                                                                    |
|                      |                                               | كسية القفايات اطرية           |                                                                                                    |

شكل 17: إدارة تصاريح التصدير

- للبحث عن تصريح، ادخل كود التصريح أو اسم الشركة أو البلد المصدرة في مربع البحث،
  - 4. ثم انقر فوق **بحث**.
  - أو للبحث المتقدم، انقر فوق في مربع البحث،
  - ادخل اسم الشركة المستوردة أو اختر معايير البحث،
    - 7. ثم انقر فوق **بحث**.

eMISKwaste مسحواٍعداد قاعدة بيانات شاملة لإدارة النفايات في دولة الكويت

| ana manad      |                  |                                                   |                         |              |                                                                                                    | للبيئة - إدارة المخلفات<br>مربد بالمينة النامة البينة | م العينة العامة (العامة العامة العامة العامة العامة العامة العامة العامة العامة العامة العامة العامة العامة ال |
|----------------|------------------|---------------------------------------------------|-------------------------|--------------|----------------------------------------------------------------------------------------------------|-------------------------------------------------------|----------------------------------------------------------------------------------------------------|
|                | tra com dopártos | a - para mana ang ang ang ang ang ang ang ang ang |                         |              |                                                                                                    |                                                       | فالت للمزنج جديد                                                                                               |
|                |                  | M                                                 |                         |              |                                                                                                    | -                                                     | دارة التصريح                                                                                                   |
| * yaan ugijali | Han              | ادارة نصاريخ الله                                 |                         | r dal mis    | ىنى بور ئىرى ۋ ئىر                                                                                              | 3                                                     | تعادية التعدير<br>تحاريح الإستيراد                                                                             |
| -              |                  |                                                   | المر البلوكة<br>المراجع |              | and some represent                                                                                              |                                                       | (1) cryind                                                                                                    |
|                | -                | Arrana - Wanji                                    | (rainting)              | 14           | الشركة المستوردة<br>حواة الإستبراد                                                                              |                                                       | ennit ana                                                                                                    |
|                | 1                | -90-                                              | et.e                    | 11.7 ·       | Colorado e para de la colorado e para de la colorado e para de la colorado e para de la colorado e para de la c |                                                       | بيبو خلمة المرود                                                                                               |
|                | 014-2            |                                                   | -0.010                  | art.         | لاريخ طلب التمريح                                                                                               |                                                       |                                                                                                    |
|                | w .              | -43-                                              | 1,100,000               | 342          | الاريخ (للطاء طاعية)<br>التوجريق                                                                                |                                                       |                                                                                                    |
| Control        | •                |                                                   |                         | -            | International                                                                                                   |                                                       |                                                                                                    |
|                |                  | bet perman                                        | -<br>Later stringer     | NUM<br>SOUTH | الشركة المستوركة<br>دولة الإستيراد<br>دور المليات                                                               |                                                       |                                                                                                    |

شكل 18: البحث المتقدم عن تصاريح التصدير

تظهر نتائج البحث.

| tar our trap |                                                                                                    | لفات<br>م                          | القينة العامة للبينة - إدارة المخ<br>نظار إدرة نمريج العابات بالقينة العامة للب                                                                                                    |
|--------------|----------------------------------------------------------------------------------------------------|------------------------------------|----------------------------------------------------------------------------------------------------|
|              | العم القبالة سراه استحرار الكود القباطة 199                                                                     |                                    |                                                                                                    |
|              |                                                                                                    |                                    | - Erie Manine                                                                                                    |
|              | Harris Street of tal                                                                                            | CONTRACTOR IN                      | seamilt autou                                                                                                    |
| - man dalata | • • • • • • • • • • • • • • • • • • •                                                                           | and of Difficult states and        | تماريح الإسليراد                                                                                                    |
|              |                                                                                                    | and play strategies and            | (and the second second s |
| C            | the start of the Property                                                                                       | Ers unte Europet                   | Iceso Italiio                                                                                                    |
|              | hand a second second second second second second second second second second second second second second second | دونه الإسليزاد                     | لفنتر جنقه المرور                                                                                                    |
|              | Hiptin Olimenan Jilan Oder<br>Se                                                                                | نوع النقابات<br>حمية التقابات (طر) |                                                                                                    |
|              | Feedbactory                                                                                                    | ال خطب التعريج                     |                                                                                                    |
|              |                                                                                                    |                                    |                                                                                                    |

شكل 19: نتائج البحث عن تصربح تصدير

- ٤. للعودة للقائمة السابقة، انقر فوق حذف نتائج البحث.
  - 9. لترتيب قائمة التصاريح، انقر فوق الترتيب حسب،
    - 10. ثم اختر طريقة الترتيب.

| (COLO MARK DECIM   |                                                                                                    |                                           | الهيئة العامة للبيئة - إدارة المخلفات<br>مرورة تمريح الطريت بالفيلة العامة تسله                                 |
|--------------------|----------------------------------------------------------------------------------------------------|-------------------------------------------|----------------------------------------------------------------------------------------------------|
|                    | The state of the state in the state of the state of the s |                                           | ظلت تعززج جدبة                                                                                                  |
|                    |                                                                                                    |                                           | - ayandi aya                                                                                                    |
|                    | إداره نصاريح التصدير                                                                                                    |                                           | antit antes                                                                                                    |
| - Cano Califan     | - tpinal side to                                                                                                    | ىنىت تەۋە ئاتەرىخ (پ التىن                | Testing Upwilayle                                                                                               |
| المرد المتعركي ا   |                                                                                                    |                                           | a crimit                                                                                                    |
| Carrier and Approx | 1000 000 00 00 00 00 00 00 00 00 00 00 0                                                                                                    | dagined thaile                            | could const                                                                                                    |
|                    | lation (                                                                                                    | دواة الإسليراد                            |                                                                                                    |
|                    | State an part of a                                                                                                    | درية الشابات ملاية.<br>حسية الشابات ملاية | The second second second second second second second second second second second second second second second se |
|                    | Huy0G/3029                                                                                                    | لاريخ طلب التصريح                         |                                                                                                    |
|                    | 16-0612022                                                                                                    | atom cent) 501                            |                                                                                                    |
| -                  |                                                                                                    | the other rolling                         |                                                                                                    |
|                    | Set 1921                                                                                                    |                                           |                                                                                                    |

شكل 20: ترتيب تصاريح التصدير

دليل مستخدم نظام إصدار تصاريح النفايات

5.1.1 إضافة شحنة جديدة لتصريح تصدير

لإضافة شحنة جديدة لتصريح تصدير ، اتبع الخطوات التالية:

انقر فوق تصريح تصدير حالته فعال.

تظهر صفحة طلب تصريح تصدير نفايات.

| (CCC) 40.00 T | an ind                                                   |                                                                                            |                                  | القينة العامة للبينة - إدارة المخلفات 🖉 نظام إدارة المخلفات 🖉                                                                                                    |
|---------------|----------------------------------------------------------|--------------------------------------------------------------------------------------------|----------------------------------|----------------------------------------------------------------------------------------------------|
|               | 179-000 datab                                            | العم الشيكة بيراة المرتبان                                                                 |                                  | INCOME OF A                                                                                                    |
| 1             |                                                          |                                                                                            | _                                | atomiteket                                                                                                    |
|               |                                                          | crusier                                                                                    | STREET OFFE                      | tining literat                                                                                                    |
|               | olular pr                                                | دائبت تصريح تضد                                                                            |                                  | Induct Hashade                                                                                                    |
|               | 100 miles                                                | Name and States                                                                            |                                  | and a state of the state of the |
| (2)           |                                                          |                                                                                            |                                  | a strad                                                                                                    |
|               | and reading of the same support of the same first of the | GPW-0126-GAPORE3                                                                           | خود النقتيا                      | COMPANY AND A STATE                                                                                                    |
|               | manual when watering that                                | With such strip                                                                            | writely astrenu corea            | - and a state of the state of the state of t |
|               | dillett sin atres                                        | suit-brief (201, Breed                                                                     | الشركة المستويدة<br>(الينجليزية) | لغبير كنمة الفرور                                                                                                    |
|               |                                                          | 10                                                                                         | كمية التقايلت تطرزا              | 11772 Contraction of Contractor                                                                                                    |
|               | production and the second second                         | Distance and produce of the                                                                | دوع السليات.                     |                                                                                                    |
|               | And the second second                                    | Ark - الصليف التبي ينحل على الركينيين في الركيني                                           | الرحز بالتفايات طبقا ارتخابيه    |                                                                                                    |
|               | Direct Lands of the Address of                           | الشارهين المحورة مدارلمواد الممتار إلىقامي.<br>هذا المرمق مثلاً (1234)1742) 1744           | بقل                              |                                                                                                    |
|               | 2010000                                                  | איליאה העינטי שערה (האיר און אין איינטיט און א                                             | نوع السابات مليط القائمة (1      |                                                                                                    |
|               | Syea Star                                                | التعلق الجائي (والطلح على ابن المحر الالتكمي).<br>مالحد تعالد الحديث المتحد ابن المحيمة ما | 1.4 5                            |                                                                                                    |
|               | (Lanal)                                                  | subpliciture glassic, sen glasse coma                                                      |                                  |                                                                                                    |
|               | and the second second                                    | بالامر الذي يدولها إلى متنات جنارة الحطائفية di<br>المنابع                                 |                                  |                                                                                                    |
|               | sample -th                                               |                                                                                            | Martin Walks                     |                                                                                                    |
|               |                                                          | letter.                                                                                    | a timely colo                    |                                                                                                    |
|               |                                                          | III . Hote                                                                                 | 254801,253                       |                                                                                                    |

شكل 21: طلب تصريح تصدير نفايات

2. انقر فوق تبويب الشحنات.

تظهر صفحة الشحنات.

| (100) aja 10 1110 | ini          |       |                      |                 |                         |                      | الهيئة العامة للبيئة - إدارة المخلفات<br>الهار المارية العامة للبيئة ( المادة للبيئة |
|-------------------|--------------|-------|----------------------|-----------------|-------------------------|----------------------|--------------------------------------------------------------------------------------|
|                   |              |       | n mini an sino n     |                 |                         |                      | and plant and                                                                        |
| -                 |              |       |                      | 1               | 110                     |                      | يديره التحاريخ                                                                       |
| Contractor        |              |       |                      | الغن بغيات      | رویه بدیمانی اطار من 10 | مرمون (عالب # من n n | تساريح الاسجير<br>تصاريح الإستيراد                                                   |
| لليري أدر لعديل   | الزيخ البلاب | antin | تغييه التعليات لطريا | المالية المالية | ومع الشيطة الللقلة      | Appe Malazak         | arjuniq<br>Lendo Itulito                                                             |
|                   |              |       |                      |                 |                         |                      | لفيبر خلمة المرور                                                                    |

شكل 22: تصريح تصدير-الشحنات

٤. لإضافة شحنة جديدة، انقر فوق إضافة شحنة.

تظهر صفحة **إضافة شحنة**.

|       | au           | silar     |          |          | şu                | nli           | анш            |
|-------|--------------|-----------|----------|----------|-------------------|---------------|----------------|
|       |              |           |          |          | äi                | شد            | فنافة          |
|       |              |           |          |          |                   | -01           | رغم المقر      |
|       |              |           |          |          |                   | 23            | 48 🗸           |
|       |              |           |          |          |                   | *np           | ارزج مثنا      |
|       |              |           |          |          | 202               | 1-06          | 23 🗸           |
|       |              |           |          |          | 1040              | 6J) 45        | وبم القرن      |
|       |              |           |          | in'is    | يحل الدر          | ulf as        | ций 🗸 :        |
|       |              | 15.01     | 141 11   | hiin/l s | Repail            | 111           | *clastol       |
|       |              |           | (طن)     | الخارية  | 1.199             | ينين          | -              |
|       |              |           |          | 15       | 2                 |               | 1              |
|       |              |           |          | 5        | ~                 |               | 2              |
|       |              |           |          | C        | ن حاوية<br>«اريا» | anus<br>9 can | D<br>di k ayad |
|       |              |           |          |          |                   | Shu           | البيل الب      |
| - 9   | eij 3        |           |          |          | 18                | nuig-D        | art.rr         |
| 177   | pàya         | بي اجاه   | ι αγαιτι | nit para | ही दर्शक          | all plo       | ni po po       |
|       |              |           |          |          |                   |               | taiplal        |
| 6     | 10) <b>3</b> |           |          |          |                   | nige0         | 01.68          |
| u) g  | å otro       | بنه و نلك | يرع اللم | n a cupó | עוק עבון          | 0 alt         | 1005 1204      |
| 0.0   | , للوتية     | 209.00    |          |          | 10000             | nder.         | zali novio     |
| 10 ji | نه رامز      |           |          |          | bur.o             | ohêt)         | Sahin          |

شكل 23: تصريح تصدير -صفحة إضافة شحنة

- املأ البيانات المطلوبة وأضف الحاويات
  - 5. ثم انقر فوق **إرسال**.

تظهر رسالة تأكيد إرسال الطلب.

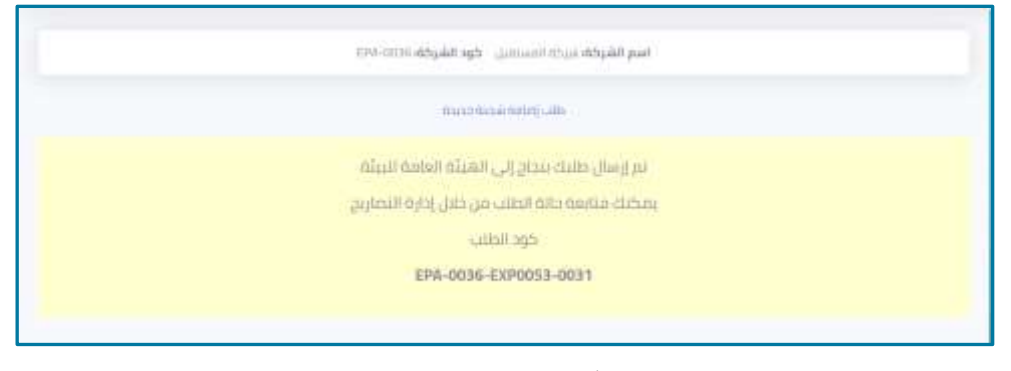

شكل 24: تأكيد إرسال شحنة تصريح تصدير

#### 5.2 إدارة تصاريح الاستيراد

يمكنك عرض تصاريح الاستيراد والبحث عن تصاريح في القائمة وترتيب القائمة وإضافة الشحنات.

#### لإدارة تصاريح الاستيراد، اتبع الخطوات التالية:

- 1. بعد تسجيل الدخول على النظام، انقر فوق إدارة التصاريح، ثم اختر تصاريح الاستيراد.
  - أو من قائمة النظام يمين الصفحة، انقر فوق إدارة التصاريح، ثم تصاريح الاستيراد.

تظهر صفحة إدارة تصاريح الاستيراد والتي تعرض قائمة بتصاريح الاستيراد وبيانات وحالة كل تصريح.

| har any and                                                                                                    |                                                                                                    | الهيئة العامة للبيئة - إدارة المخلفات<br>هم ردره سريع العربة بالنبلة العامة للبلة                                                                                                    |
|----------------------------------------------------------------------------------------------------|----------------------------------------------------------------------------------------------------|----------------------------------------------------------------------------------------------------|
| 178-1                                                                                                    | المر الشركة بترك السبيل أكوا الشركة (1)                                                                                                    | aniistone -                                                                                                    |
|                                                                                                    | ปนนั้นเป็นเป็นเป็นได้เป็น                                                                                                    | - substitu                                                                                                    |
|                                                                                                    | and the state of the state of t | ريح التسجير                                                                                                    |
| on the second second se | <ul> <li>Aparati state st</li> </ul>                                                                                                    | the state of the state of the s |
|                                                                                                    |                                                                                                    |                                                                                                    |
|                                                                                                    | 0.1107121.01                                                                                                    | the core - core - core  |
|                                                                                                    | المتلمانين                                                                                                    | Apanal algut                                                                                                    |
|                                                                                                    | desired and the second second s                                                                                                    | ركست المروم                                                                                                    |
|                                                                                                    |                                                                                                    | خبىية #الغارات الغزيا                                                                                                    |
|                                                                                                    | H=05/2004                                                                                                    | تاريخ طلب التسريح                                                                                                    |
|                                                                                                    | Ne Ou 1912                                                                                                    | الامريم ستعلم                                                                                                    |
|                                                                                                    |                                                                                                    | 17% 2028 (MP) 816                                                                                                    |
|                                                                                                    | the set of the set                                                                                                    | history listense                                                                                                    |

شكل 25: إدارة تصاريح الاستيراد

- للبحث عن تصريح، ادخل كود التصريح أو اسم الشركة أو البلد المصدرة في مربع البحث،
  - 4. ثم انقر فوق **بحث**.
  - أو للبحث المتقدم، انقر فوق 
     في مربع البحث،
  - ادخل اسم الشركة المستوردة أو اختر معايير البحث،
    - 7. ثم انقر فوق بحث.

|            | the fields and | annet the shadow of |                      |            |                                      |    | NO DIDNI S    |
|------------|----------------|---------------------|----------------------|------------|--------------------------------------|----|---------------|
|            | -              | and and dealers     |                      |            |                                      | 52 | autora a      |
|            | mbhrach        | Sidma utos          |                      |            |                                      |    | باريج التصدير |
| - 0a0 0400 |                | •                   | The                  | 1.16.00 17 | در بین ایرون (روان از او ورون (      |    | analast airli |
| -          |                |                     | maintain<br>Argument | F          |                                      | ĩ. |               |
|            | 2              | - 428 -             | -                    |            | الشريطة المسجرة<br>الحوالة المسجرة   |    | i anna a      |
|            | F              | 400                 | 31.6                 | - 41       | توع النفايات                         |    | gian naisy    |
|            | -              | - 100               | -minings             |            | کیت التیزاد (ط)<br>از ارز رالب المرح |    |               |
|            | 5              |                     | spirate<br>na.past   | in         | الريخ (العاد مقدية<br>النميين        |    |               |
| 8          |                | •                   |                      |            |                                      |    |               |
|            |                |                     | hijat                | the set    | القركة المعارية                      |    |               |
|            |                |                     | - million            | anges a    | Aponal lingut                        |    |               |
|            |                |                     |                      | 00         | ولعينة النفايات إطريا                |    |               |

شكل 26: البحث المتقدم عن تصاريح الاستيراد

تظهر نتائج البحث.

| الهيئة العامة للبيئة :<br>بالمرادية تماريخ المارات بالمين | ، إدارة المخلفات<br>يتد الدامة البينة |                                                                                                    | 1           |
|-----------------------------------------------------------|---------------------------------------|----------------------------------------------------------------------------------------------------|-------------|
|                                                           |                                       | יאס לעברה הנויר להנוגרה - לפר לעברה אלי אייר                                                                                                    |             |
| ية الماريخ .                                              |                                       | The second state of the second state of the se |             |
| ماريح التسجير                                             |                                       | ai bêrmên Silana nirsê                                                                                                    |             |
| مانچ السلادي                                              | and all proversitions are             | · total sci ti                                                                                                    | • וענעט כשט |
|                                                           | infational constraint                 |                                                                                                    |             |
| مية اليولات                                               | The state in strategy                 |                                                                                                    | <b>C</b>    |
| THE REAL PROPERTY.                                        | dynamic dynamic                       | Philippin and and                                                                                                    |             |
| CHINESE AND                                               | -cristers file                        | applied white                                                                                                    |             |
|                                                           | Table Glade Selection                 | 100<br>1000-2001                                                                                                    |             |

شكل 27: نتائج البحث عن تصريح استيراد

- 8. للعودة للقائمة السابقة، انقر فوق حذف نتائج البحث.
  - 9. لترتيب قائمة التصاريح، انقر فوق الترتيب حسب،
    - 10. ثم اختر طريقة الترتيب.

| الهيئة العامة للبيئة 🖉 بالمرادة العامة ال | - إدارة المخلفات<br>يته سسه للبيئة  |                                                                                                    | and and approximate state                                                                                                    |
|-------------------------------------------|-------------------------------------|----------------------------------------------------------------------------------------------------|----------------------------------------------------------------------------------------------------|
| 10.22040.00                               |                                     | The state advantages in the same state advantages and                                                                                                    |                                                                                                    |
| -                                         |                                     |                                                                                                    |                                                                                                    |
| Inter Manual                              |                                     | إدارة تصاريح الإستيراد                                                                                                    |                                                                                                    |
| لحادي السلبراد                            | and definition of the second of the | A stand data and a stand data and a s | " Interaction                                                                                                    |
| () const                                  |                                     |                                                                                                    | Liberature and Liberature and Libera |
| in the second                             | Reparate Oppose                     | RANNET COLOR                                                                                                    | Chaptering error                                                                                                    |
| in a resolu-                              | Reptir famoust                      | (hated)                                                                                                    |                                                                                                    |
| بيبر ظمة المرور                           | نوع اللغليات                        | dentrati distante                                                                                                    |                                                                                                    |
|                                           | (()H) criteria etap                 | 26.                                                                                                    |                                                                                                    |
|                                           | اتريخ طلب اللصريج                   | 46407-300-4                                                                                                    |                                                                                                    |
|                                           | Schutz staris 542<br>Schutz         | 44.05/2005                                                                                                    |                                                                                                    |
|                                           | printerios, Austriaus               |                                                                                                    |                                                                                                    |
|                                           | الشرخة المصحره                      | الشرحك العديمة                                                                                                    |                                                                                                    |
|                                           | Appendia August                     | tiuteli                                                                                                    |                                                                                                    |
|                                           | California California               | production (Automation                                                                                                    |                                                                                                    |

شكل 28: ترتيب تصاريح الاستيراد

5.2.1 إضافة شحنة جديدة لتصريح استيراد

لإضافة شحنة جديدة لتصريح استيراد، اتبع الخطوات التالية:

1. انقر فوق تصريح استيراد حالته فعال.

تظهر صفحة طلب تصريح استيراد نفايات.

eMISKwaste مسح وإعداد قاعدة بيانات شاملة لإدارة النفايات في دولة الكويت eMISKwaste

| الهيئة العامة للبيئة - إدارة المخلفات 🖉 الهيئة المخلفات 🖉 |                                                        |                                                                                                    | has seen a set of the set of the |
|-----------------------------------------------------------|--------------------------------------------------------|----------------------------------------------------------------------------------------------------|----------------------------------------------------------------------------------------------------|
| 202,9942,000                                              |                                                        | . العلم التشريكة: حدرات الحديد                                                                                                    | 110 (101 (101 (101 )))                                                                                                    |
|                                                           | _                                                      | -                                                                                                    |                                                                                                    |
| تعاريح التسجير                                            | Allen opri                                             | CHIAN                                                                                                    |                                                                                                    |
| تصاريح الإسليزاد                                          |                                                        | diu la la la la la la la la la la la la la                                                                                                    | algie units                                                                                                    |
| 🙂 estimáj                                                 |                                                        |                                                                                                    | -                                                                                                    |
| leno Italite                                              | كود البلايي<br>الأبركة المعدرة المربية                 | Entrophic and an and an and an an an an an an an an an an an an an                                                                                                    | متعاد المند كلو فيه الحواد التي ال حواد الالي العالم.<br>حواد التي الحاد الي المنظر المسلم ال المعاول ال                                                                                                    |
| الغيبر كلمة المزي                                         | المركة المحرة الانجليزية<br>ضية التقليات (طن)          | 15<br>26                                                                                                    | Marco Barbar                                                                                                    |
|                                                           | نوع النطابات.<br>الرمز v للتفقات طبقاً لإنقاقية<br>ذال | Juniarriliada                                                                                                    | timit<br>ch. kinkak                                                                                                    |
|                                                           | filesitat liab opad pp<br>folg                         | استام - المناف المروم التي تحرض من آي الاس<br>الار السفري (ي مانيل)<br>- فلاستون<br>- فلاستون<br>- مراجع<br>- مراجع<br>- مراح<br>- مراح<br>- مراحم<br>- مراجع<br>- مراجع<br>- مراجع<br>- مراجع<br>- مراجع<br>- مراحم<br>- مراجع<br>- مراجع<br>- مراجع<br>- مراجع<br>- مراجع<br>- مراجع<br>- مراجع<br>- مراجع<br>- مراجع<br>- مراحم<br>- مراحم<br>- مرا<br>- مرا<br>- مرام<br>- مرم<br>- مرم<br>- مرم<br>- مرا<br>- مرا<br>- مرا<br>- مر<br>- مرا<br>- مرا<br>- |                                                                                                    |

شكل 29: طلب تصريح استيراد نفايات

2. انقر فوق تبويب الشحنات.

تظهر صفحة الشحنات.

| fine start (start )              | 🖉 الهيلة العامة للبيلة - إدارة المخلفات                                                                                                    |
|----------------------------------|----------------------------------------------------------------------------------------------------|
|                                  | Mile Helps Grade                                                                                                    |
|                                  | esta literature - esta literature -                                                                                                    |
| Cuud                             | Married Married M<br>Married Married Married Married Married Married Married Married Married Married Married Married Married Married M |
|                                  | تساريح الإستيزاد                                                                                                    |
| Threat in Skin - regree Skin ook | Zhroniem eine offensbel semination/mil ennesde                                                                                                    |
|                                  | لدحية اليانات                                                                                                    |
|                                  | لعيرر ضمه المزور                                                                                                    |
|                                  |                                                                                                    |
|                                  |                                                                                                    |

شكل 30: تصريح استيراد -الشحنات

٤. لإضافة شحنة جديدة، انقر فوق إضافة شحنة.

تظهر صفحة **إضافة شحنة**.

وMISKwaste مسح وإعداد قاعدة بيانات شاملة لإدارة النفايات في دولة الكويت eMISKwaste

| اعدال المراجر،         الاسترابان المراجر،         الاسترابان المراجر،         المراجر اللاسترابان المراجر،         الاسترابان المراجر،         المراجر اللاسترابان المراجر،         المراجر اللاسترابان المراجر،         المراجر اللاسترابان المراجر،         المراجر اللاسترابان المراجر،         المراجر اللاسترابان المراجر المراجر المراجر اللاسترابان المراجر المراجر المر                                                                                                    | بيانات الأمريج الأحكات                                                                                                    |           |
|----------------------------------------------------------------------------------------------------|----------------------------------------------------------------------------------------------------|-----------|
| ربیر العلیرہ:<br>ی 1993<br>ی 2003<br>ی 2003<br>2003<br>2003<br>2003<br>2003<br>2003<br>2003<br>2003<br>200 | إضافة شحنة                                                                                                    |           |
| ۲         ۲           ۲         ۲           ۲         ۲           ۲         ۲           ۲         ۲           ۲         ۲           ۲         ۲           ۲         ۲           ۲         ۲           ۲         ۲           ۲         ۲           ۲         ۲           ۲         ۲           ۲         ۲           ۲         ۲           ۲         ۲           ۲         ۲           ۲         ۲           ۲         ۲           ۲         ۲           ۲         ۲           ۲         ۲           ۲         ۲           ۲         ۲           ۲         ۲           ۲         ۲           ۲         ۲           ۲         ۲           ۲         ۲           ۲         ۲           ۲         ۲           ۲         ۲           ۲         ۲           ۲         ۲           ۲         ۲           ۲         ۲                                                                                                              | "Bylinithat                                                                                                    |           |
| نير و تعقر و ب<br><الي عن 200 بالترك<br>الي السركة الشعر الحولة<br>الحروان * عدد قطرة المالقية الم ق<br>الحروان * عدد قطرة الم ق<br>العروان * في الحولة فطرة<br>العروان * في الحولة فطرة<br>العروان * في الحولة في المالة المراك<br>الحروان * في الحولة في المالة و الحروان<br>الحروان * في المالة الحروان * في المالة الحروان * في المالة<br>الحروان * في المالة الحروان * في المالة و المراك الحروان * في المالة الحروان * في المالة ا                                                                                                    | 6788 🗸                                                                                                    |           |
| کو 26-2022نیس الاسراف الالالتالدوران * المد را الدورانالدوران * المد را الدورانالدوران * المد مداورة* * * * * * * * * * * * * * * * * * *                                                                                                     | *oppinit prov                                                                                                    |           |
| يسير الشركة الشعر التولية<br>الداوات - عدد الطوات الماسمات من تا<br>مسلسل وإن الطوف تطون<br>الماسل وإن الطوف تطون<br>الماسل وإن الطوف تطون<br>الماسلات المركب<br>الماسلات المركب<br>الماسلات المركب<br>الماسلات المركب الماسلات في الماسرات المركب<br>الماسلات المركب الماسلات في الماسرات المركب<br>الماسلات المركب الماسلات في الماسرات المركب                                                                                                    | 2023-06-25 🗸                                                                                                    |           |
| نبر بلغة النبتين التولية<br>التاوات " عدد التلوات الماسمية ( من 12<br>مساسل وإن التحوية ( طن<br>ب الماسل وإن التحوية ( طن<br>ب الماسل وال التورية<br>معاد التعري<br>الماس التحري<br>الماس التحري<br>الماس الماس الماس الماس المم المماس الماس الماس الماس الماس الماس الماس ا                                                                                                    | ىلىدىر ئاشرىكە ئاشلىك <del>ە</del>                                                                                                    |           |
| الدوران * بعد الدوران الملتمنة التي 11<br>مساسل بوزير الجنوبية تطريباً<br>* في مساسل بوزير الجنوبية تطريباً<br>* في من الماريان<br>* في من الماريان<br>* في من الدوران<br>* في من الدوران                                                                                                    | شرخه القحن الدوليه                                                                                                    |           |
| مسلسل وزن الاحتوية ولاين<br>ا<br>ا<br>ا<br>ا<br>ا<br>ا<br>ا<br>ا<br>ا<br>ا<br>ا<br>ا<br>ا                                                                                                    | الحاوات" . عدد الخلوات المليمية (* من 10                                                                                                    |           |
| ا المعاليات الحلي<br>المعاليات الحلي<br>المعاليات الحلي<br>المعاليات المعارك الحلي<br>المعاليات المعارك المعاليات المعارك المعاليات<br>المعاليات المعارك المعاليات المحسس المعاليات المحسس المعاليات<br>المعاليات المعارك المعاليات المحسس المعاليات المحسس المعاليات                                                                                                    | مسلسل وزن الحاوية زطنيا                                                                                                    |           |
| الم المراجع المراجع المراج<br>المراجع المراجع المراجع المراجع المراجع المراجع المراجع المراجع المراجع المراجع المراجع المراجع المراجع المراجع المراجع المراجع المراجع المراجع المراجع المراجع المراجع المراجع المراجع المراجع المراجع المراجع المراجع المراجع المراجع ال                                                                                                    | s 🖉 1                                                                                                    |           |
| المنابك الحالية<br>كمية التعارف<br>من 25<br>وير 100-وينس<br>وير 100-وينس<br>وير 100-وينس<br>المالون<br>الإيرا الكارويات<br>الإيرا الكارويات                                                                                                    | то 🗸 🗉                                                                                                    |           |
| البيان الحير في "<br>البيان الحير في "<br>يويز 100 بينيونك أو رفيز المليورة في الحلية رقم 17<br>المليورة"<br>المليورة"<br>المليورة أرقام الدلير في بوع التقلية و الخير في الملية و الخير من المليورة .<br>يوليفة البيلي*                                                                                                    | jouran cigga<br>Anan Hantilo Inlici*<br>Anan Rantilo Inlici*                                                                                                    |           |
| وي 2007-100 من المعروفة من المعمولة من المعمولة من المعمولة من المعمولة من المعمولة من المعمولة من المعمولة من<br>المعلومة *<br>المعل المعلومة المالية المولية و براج اللمانية و المعموم من المعمولة من المعروفة من المعمولة المولية<br>وليمة الانترار *                                                                                                    | البيان الدهركي*                                                                                                    |           |
| سو دخر آرافام النامونة، أو رفس المقورة في الملية رفم 17<br>المليونة:<br>المكن الماليون أرفام الحاريات و نوع النقابة و الكميدي اسم الفريكة السيدوردة.<br>وليفة النقل:<br>                                                                                                    | putroongam                                                                                                    |           |
| الملاورة *<br>يوليا 2000 المارية و براع اللمارية و المعنية و اسم الشيطة الاستوردة .<br>وليفه الاشار * المارية و براع اللمارية و المارية المريدة .                                                                                                    | مو ذكر أرقام النارينات أو رفير المتورفقي الحلية رقم 17                                                                                                    |           |
| ويو) 200مومه<br>بدخر بالمالورة أرامار الحاورات، و برع النماية و الخمية و اسم الشيخة المستوردة .<br>وليمة النقل:*                                                                                                    | *aquiat                                                                                                    |           |
| ينكر بالعالورة أرقام الكرانات و براج التقليف و الكميف واسم الشركة السيتوردة.<br>وليفة التشر:************************************                                                                                                    | national material and a set of a set of |           |
| وليقه لابتان.************************************                                                                                                    | يحظر بالفالورة أزقام الحاورات وابزع النفاية والأخميقي اف                                                                                                    | 03(01,01) |
|                                                                                                    | وليفة الأبلي: الوليقة                                                                                                    |           |
| patroby the page of the page of the page o                                                                                                    | n pág 🕹 👘 nugy 1001, pg                                                                                                    |           |

شكل 31: تصريح استيراد -صفحة إضافة شحنة

- املأ البيانات المطلوبة وأضف الحاويات
  - 5. ثم انقر فوق **إرسال**.

تظهر رسالة تأكيد إرسال الطلب.

| اسم القوكة فركه المسادل الكود القركة الاتنا                                                                   |  |
|----------------------------------------------------------------------------------------------------|--|
| dille (rithe inces cours                                                                                      |  |
| نم إرسال طلبك بنجاع إلى الهيئة العامة للبيئة.<br>(مطلك منابعة جانة الطلب من حتال إدارة التصاريخ.<br>خود الطلب |  |
| EPR-0035-IMP0054-0033                                                                                         |  |
|                                                                                                    |  |

شكل 32: تأكيد إرسال شحنة تصريح استيراد

دليل مستخدم نظام إصدار تصاريح النفايات

## فصل 6: عرض الإشعارات

تحتوي صفحة الإشعارات على كافة الإشعارات الخاصة بحالات قبول ورفض بيانات الشركة أو بيانات التصاريح والشحنات.

لعرض الإشعارات الخاصة بك، اتبع الخطوات التالية:

من قائمة النظام يمين الصفحة، انقر فوق إشعارات.

تظهر صفحة **الإشعارات**.

| Constanting States and                                                                                                    | الهيئة العامة للبيئة - إدارة المخلفات 🖉 المخلفات                       |
|----------------------------------------------------------------------------------------------------|------------------------------------------------------------------------|
| ji in<br>Angere algia                                                                                                    | ىلىت تەرىخ بىرىد<br>الارقە تىلىمىرىغ<br>اردۇرە تىلىمىرىغ - مېرىدۇ تارى |
| and second of the second second second second second second second second second second second second second se                                                                                                    | vanit junariji junariji                                                |
| 100 100 m م الله مورس بلك سيريز النصير                                                                                                    | traige lipsing to the second second                                    |
| مرية 1937) من - المادير ميريل خلف المدادمين (السبر اللي عبد المراحلة                                                                                                    | vana i                                                                 |
| and particular particular pa | leno fuite (con                                                        |
| and part of dataset of the second second s                                                                                                    | Data State Harry                                                       |
| and the second second se                                                                                                    | State+                                                                 |
| مىيە ئەلىمەرەس - ئىلە تۇرىمەلى ئەر ەرىي ئەرەس                                                                                                    | can (                                                                  |
| Name#Jacobiological_active_active_activ |                                                                        |
| and the two and the two and the two and the                                                                                                    | (and                                                                   |

شكل 33: الإشعارات

#### فصل 7: تحديث البيانات

يتيح لك النظام تحديث بيانات المستخدم وبيانات الشركة وإرسالها للهيئة لاعتماد التحديث.

7.1 تحديث بيانات المستخدم

لتحديث بيانات الشركة، اتبع الخطوات التالية:

من قائمة النظام يمين الصفحة، انقر فوق تحديث البيانات.

تظهر صفحة تعديل طلب التسجيل.

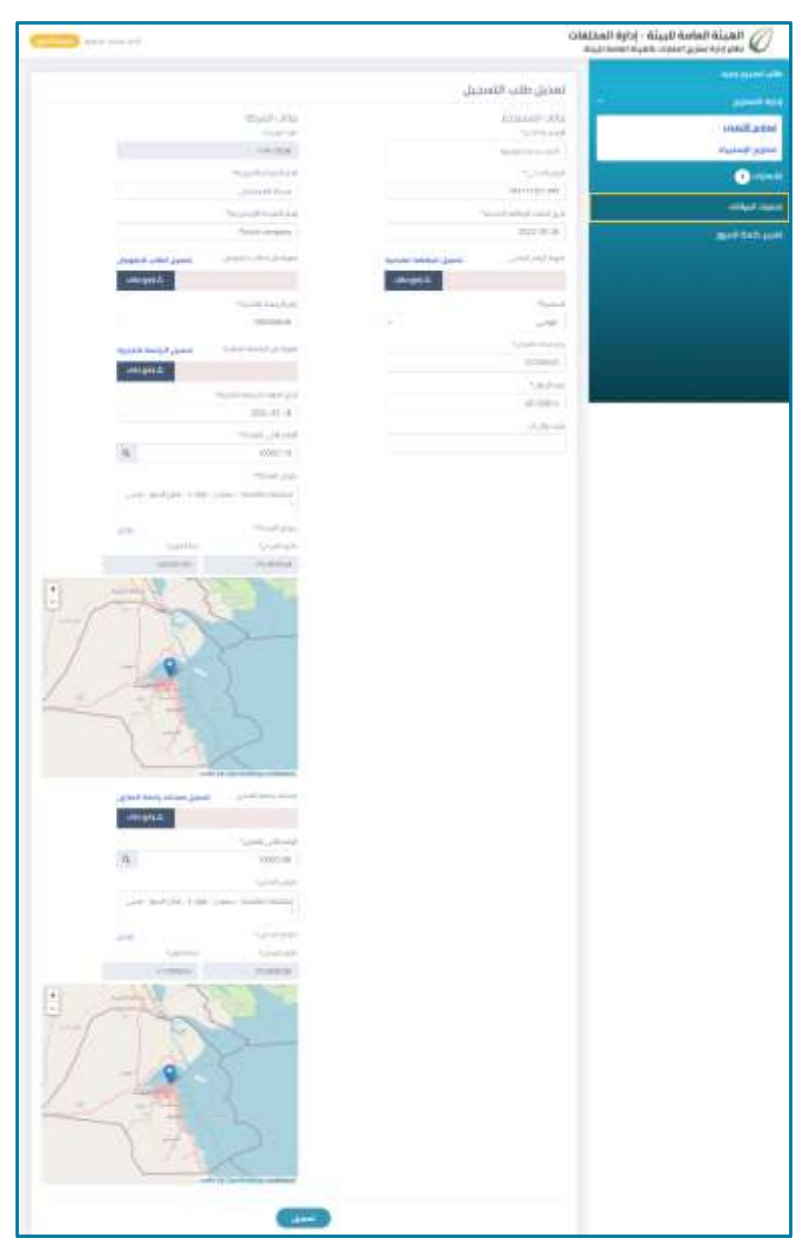

شكل 34: تعديل طلب التسجيل

# مشروع مسح وإعداد قاعدة بيانات شاملة لإدارة النفايات في دولة الكويت eMISKwaste

- .1 بإمكانك تعديل بيانات المستخدم أو بيانات الشركة في أي من مربعات النص المتاحة.
- 3. لتغيير الإحداثيات على الخريطة أو إدخال بيانات خط الطول ودائرة العرض، انقر فوق كلمة تعديل.
  - 4. لحفظ التعديلات، انقر فوق تسجيل.

#### فصل 8: تغيير كلمة المرور

يتيح لك النظام تغيير كلمة المرور الخاصة بك باستخدام رابط تغيير كلمة المرور في حالة نسيانها عند تسجيل الدخول، أو باستخدام قائمة النظام.

#### لتغيير كلمة المروراتيع الخطوات التالية:

- من قائمة النظام يمين الصفحة، انقر فوق تغيير كلمة المرور.
  - 2. . تظهر صفحة تغيير كلمة المرور.

| Carlos vianta and | نفات<br>ه          |                    |  |
|-------------------|--------------------|--------------------|--|
|                   | تعيير خلمة المرور. | Min Majis Yaka     |  |
|                   | sepringstint.      | - (14) Marine (14) |  |
|                   |                    | تعاريج التعدير     |  |
|                   | manal spectrums    | تصاريح الإستبراد   |  |
|                   |                    | Contract           |  |
|                   | apidant still      |                    |  |
|                   | [                  | internet tuples    |  |
|                   |                    | rgani dell'aggi    |  |
|                   |                    |                    |  |
|                   |                    |                    |  |

شكل 35: صفحة تغيير كلمة المرور

- ادخل كلمة المرور القديمة وكلمة المرور الجديدة وتأكيدها في مربعات الإدخال الخاصة بكل منهم.
  - 4. لحفظ التغييرات، انقر فوق تغيير كلمة المرور.

تظهر رسالة تأكيد تغيير كلمة المرور.

| had derre second contract | 🖉 الهيئة العامة للبيئة - إدارة المخلفات |                                                                                                    |
|---------------------------|-----------------------------------------|----------------------------------------------------------------------------------------------------|
|                           | تم تغيير كلمة المرور بنجاج.             | الله المرازع محيد<br>إورة التمريز<br>المرازع التمريز<br>المرازع المرازع<br>المراز المرازع<br>المراز المرازع |

شكل 36: تأكيد تغييركلمة المرور بنجاح

## الأشكال

| 4  | شكل 1: الصفحة الرئيسية لنظام إصدار تصاريح النفايات |
|----|----------------------------------------------------|
| 7  | شكل 2: صفحة نظام إصدار تصاريح النفايات             |
| 8  | شکل 3: إنشاء حساب جديد                             |
| 9  | شكل 4: صفحة إنشاء حساب جديد                        |
| 10 | شكل 5: طلب تسجيل الشركة قيد المراجعة               |
| 11 | شكل 6: تسجيل الدخول                                |
| 11 | شكل 7: صفحة تسجيل الدخول                           |
| 12 | شكل 8: صفحة نموذج استرجاع كلمة المرور              |
| 12 | شكل 9: تأكيد إرسال رابط تغيير كلمة المرور          |
| 13 | شكل 10: إعادة تعيين كلمة المرور                    |
| 13 | شكل 11: تأكيد تغيير كلمة المرور                    |
| 14 | شكل 12: طلب تصريح جديد                             |
| 14 | شكل 13: اختيار نوع التصريح                         |
| 15 | شكل 14: طلب تصريح تصدير نفايات                     |
| 16 | شكل 15: تأكيد طلب تصريح تصدير نفايات               |
| 16 | شكل 16: تأكيد إرسال الطلب                          |
| 17 | شكل 17: إدارة تصاريح التصدير                       |
| 18 | شكل 18: البحث المتقدم عن تصاريح التصدير            |
| 18 | شكل 19: نتائج البحث عن تصريح تصدير                 |
| 18 | شكل 20: ترتيب تصاريح التصدير                       |
| 19 | شكل 21: طلب تصريح ت <i>صد</i> ير نفايات            |
| 19 | شكل 22: تصريح تصدير -الشحنات                       |
| 20 | شكل 23: تصريح تصدير -صفحة إضافة شحنة               |
| 20 | شكل 24: تأكيد إرسال شحنة تصريح تصدير               |
| 21 | شكل 25: إدارة تصاريح الاستيراد                     |
| 21 | شكل 26: البحث المتقدم عن تصاريح الاستيراد          |
| 22 | شكل 27: نتائج البحث عن تصريح استيراد               |
| 22 | شكل 28: ترتيب تصاريح الاستيراد                     |
| 23 | شكل 29: طلب تصريح استيراد نفايات                   |
| 23 | شكل 30: تصريح استيراد -الشحنات                     |
| 24 | شكل 31: تصريح استيراد -صفحة إضافة شحنة             |
| 24 | شكل 32: تأكيد إرسال شحنة تصريح استيراد             |
| 25 | شكل 33: الإشعارات                                  |
| 26 | شكل 34: تعديل طلب التسجيل                          |
| 28 | شكل 35: صفحة تغيير كلمة المرور                     |
| 28 | شكل 36: تأكيد تغيير كلمة المرور بنجاح              |

#### مراحل تحديث الملف

| نسخة البرنامج | نسخة الملف | تاريخ الإصدار |
|---------------|------------|---------------|
|               |            |               |
|               | 0.1        | 17/05/2021    |
|               |            |               |
|               |            |               |
|               |            |               |
|               |            |               |
|               |            |               |
|               |            |               |
|               |            |               |
|               |            |               |